# 2013

Sistema Bibliotecario di Ateneo – Polo di Scienze Sociali

A cura di Micaela De Col

## COME RECUPERARE L'H-INDEX DI UN AUTORE

Breve guida per il recupero dell'h-index sulle principali banche dati di Ateneo e su Publish or Perish

#### Premessa

L'H-index è un indicatore presentato nel 2005 da Jorge E. Hirsch della University of California di San Diego per quantificare la prolificità e l'impatto del lavoro degli scienziati, basandosi sul numero delle loro pubblicazioni ed il numero di citazioni ricevute. Dovrebbe servire a rilevare la reale influenza di uno scienziato sulla comunità di riferimento, prescindendo da singoli articoli di grande successo, o anche dai lavori di autori che, pur avendo pubblicato molto, hanno prodotto solo articoli di scarso interesse.

#### H- index= N articoli hanno ricevuto un numero di citazioni uguale o superiore a N

(Esempio: H-index 5 = Almeno 5 articoli dell'autore hanno ricevuto almeno 5 citazioni)

In teoria più alto è l'H-Index più rilevante è l'impatto dell'autore in seno alla comunità scientifica di riferimento.

Esistono vari strumenti e vari database utilizzabili per ottenere l'H-index, pertanto questo potrebbe cambiare al variare del database interrogato. In questa guida ci limiteremo a dare informazioni/istruzioni solamente su:

- 1. Recupero dell'H-index in Web of Science tramite il Citation Report
- 2. Recupero dell'H-index in Scopus
- 3. Recupero dell'H-index in Google Scholar tramite PoP (Publish or Perish) [software Open source

disponibile per il download all'indirizzo http://www.harzing.com/pop.htm ]

NB E' opportuno segnalare sempre quale banca dati è stata utilizzata per recuperare l'H-Index.

L'accesso a Web of Science e Scopus è possibile solamente dai **computer della rete universitaria** e, per coloro che possiedono un indirizzo mail istituzionale, anche da casa propria via proxy (istruzioni per il settaggio all'indirizzo <u>http://bibliotecadigitale.cab.unipd.it/collezioni\_navigazione/cartella-servizi/auth-proxy-1</u>).

### Sommario

| A) RICERCARE L'H-INDEX DI UN AUTORE SU WEB OF SCIENCE CON IL CITATION REPORT |  |
|------------------------------------------------------------------------------|--|
| B) RECUPERARE L'H-INDEX SU SCOPUS6                                           |  |
| C) RECUPERARE L'H- INDEX CON PUBLISH OR PERISH SU GOOGLE SCHOLAR             |  |

Questa guida è stata creata Micaela De Col – Polo di Scienze Sociali - Sistema Bibliotecario di Ateneo di Padova. I testi sono una rielaborazione della guida creata dal Servizio di Informazione e comunicazione della Biblioteca Biomedica dell'Università di Firenze e redatta da Tessa Piazzini e della pagina web creata dal Sistema Bibliotecario d'Ateneo dell'Università di Padova curata da Antonella De Robbio <u>http://www.cab.unipd.it/node/1197#L\_Indice\_di\_Hirsch\_o\_H\_index\_e\_sue\_varianti</u> Quest'opera viene rilasciata sotto la licenza Creative Commons Attribuzione - Non commerciale 3.0 Unported. Per leggere una copia della licenza visita il sito web <u>http://creativecommons.org/licenses/by-nc-</u>sa/3.0/ o spedisci una lettera a Creative Commons, <u>171 Second Street</u>, Suite 300, San Francisco, California, 94105, USA.

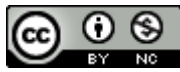

## A) RICERCARE L'H-INDEX DI UN AUTORE SU WEB OF SCIENCE CON IL CITATION REPORT

1.Dal sito della *Biblioteca digitale-Servizi-Lo scaffale delle risorse* in *Tipo di risorsa* spuntare il checkbox corrispondente a Banca dati bibliografica, quindi selezionare come *Iniziale del titolo* la W e nella colonna centrale con i risultati della ricerca cliccare sul link a **Web of Science** 

| Servici<br>Lo scaff<br>Il Cerca<br>Gession<br>Per chi<br>Archivi | ale delle risorse<br>Facile<br>bione da remoto<br>biblica<br>pubblica<br>stituzionali                                                                                                    | hi C<br>: banche dati<br>viste<br>ii digitali                                                                                                    | 거i sei<br>Studente<br>Docente e Ricercatore<br>Laureato<br>Visitatore<br>Staff | Chi siamo<br>Il Sistema Bibliotecario di Ateneo<br>Le biblioteche<br>Il Centro di Ateneo per le Biblioteche<br>Il Comitato Tecnico Scientifico<br>Progetti      |  |  |  |  |
|------------------------------------------------------------------|----------------------------------------------------------------------------------------------------|----------------------------------------------------------------------------------------------------|--------------------------------------------------------------------------------|----------------------------------------------------------------------------------------------------|--|--|--|--|
| Tu sei qui M<br>Scaffale<br>archiviato sotte<br>Questo strun     | Tu sei qui: Hone Scaffale delle risorte Scaffale delle risort archivato sotto: rigerca Questo strumento permette di Surre le collezioni di risorse disponibili presso l'Ateneo di Padova per ogni area co plinare. Iniziale del titolo All C D E F G H I J K L M N O P Q R S T I V W X Z Arce disciplinari Questo stcience (Thomson Scientific / ISLWeb) Tipo di risorsa |                                                                                                    |                                                                                |                                                                                                    |  |  |  |  |
|                                                                  | IGRARIA, VETERINARIA (1)<br>IBLIOTECONOMIA E SCIENZE<br>LINFORMAZIONE (0)<br>IIOLOGIA (2)<br>CHIMICA, SC. DEL FARMACO (2)<br>ICONOMIA, STATISTICA (1)<br>ISICA, ASTRONOMIA (1)<br>SEOLOGIA (1)<br>NGEGNERIA CIVILE ARCHITETTURA                                                                                                    | IMostra/nascondi descrizio<br>Cerca con il porta<br>OWOLLS<br>IMostra/nascondi descrizio<br>Cerca con il porta<br>OWOrld Biographical Inf<br>(WBLS Online)<br>IMostra/nascondi descrizio<br>O Cerca con il porta | ine]<br>le Aire<br>le Aire<br>ormation System Online<br>une]<br>le Aire        | Banca dati bibliografica (3) Catalogo (0) Collezione di periodici (1) E-Prints (0) Edebots (2) Enciclopedia, Dizionario (3) Multimedia (1) Portale tenatico (1) |  |  |  |  |

2. Attendere la connessione o cliccare su *Connessione all'interfaccia nativa* per velocizzare il collegamento. Nella maschera di ricerca di **Web of Science – Search** inserire il nome dell'autore nella forma *Cognome Iniziale del nome* e l'eventuale range di anni, se si ritiene necessario recuperare solo gli articoli pubblicati in un certo periodo. Cliccare su **Search**.

|          | WEB OF KNOWLEDGE <sup>®®</sup> DISCOVERY STARTS HERE                                                                                                    |
|----------|----------------------------------------------------------------------------------------------------|
| 1        | Go to mobile site   Sign In   Marked List (0)   My EndNote Web   My ResearcheriD   My Citation /                                                                                                    |
| <u> </u> | All Databases Select a Database Web of Science Additional Resources                                                                                                    |
|          | Search Auth r Search Cited Reference Search Structure Search Advanced Search Search History                                                                                                    |
|          | Web of Science®                                                                                                    |
| 2        | Search In Topic                                                                                                    |
|          | AND Chiogna Martin Can Chiogna Martin C*<br>Need help finding papers by an author? Use Author Search.                                                                                                    |
|          | AND  Example: Cancer* OR Journal of Cancer Research and Clinical Oncology                                                                                                    |
| 3        | Add Another Field >>  Search Clear Searches must be in English                                                                                                    |
|          | Current Limits: (To save these permanently, sign in or register.)                                                                                                    |
|          | Immespan     Immespan     Immespan |
|          | From: YYYY-MM-DD to: 2013-01-28<br>Use Processing Date instead of Publication Date                                                                                                    |
|          |                                                                                                    |

Questa guida è stata creata Micaela De Col – Polo di Scienze Sociali - Sistema Bibliotecario di Ateneo di Padova. I testi sono una rielaborazione della guida creata dal Servizio di Informazione e comunicazione della Biblioteca Biomedica dell'Università di Firenze e redatta da Tessa Piazzini e della pagina web creata dal Sistema Bibliotecario d'Ateneo dell'Università di Padova curata da Antonella De Robbio <u>http://www.cab.unipd.it/node/1197#L\_Indice\_di\_Hirsch\_o\_H\_index\_e\_sue\_varianti</u> Quest'opera viene rilasciata sotto la licenza Creative Commons Attribuzione - Non commerciale 3.0 Unported. Per leggere una copia della licenza visita il sito web <u>http://creativecommons.org/licenses/by-nc-</u>sa/3.0/ o spedisci una lettera a Creative Commons, 171 Second Street, Suite 300, San Francisco, California, 94105, USA.

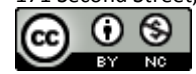

**NB.** Per una prima disambiguazione e identificazione dell'autore è possibile utilizzare l'opzione **Author Search.** 

| VED       |                                                                                                    |
|-----------|----------------------------------------------------------------------------------------------------|
| Web of    | l Science®                                                                                               |
| << cancer |                                                                                                    |
| Author S  | Jearch                                                                                                   |
|           |                                                                                                    |
|           | Enter Author Name Select Research Domain Select Organization                                             |
|           | Last Name / Family Name (Required)     Initial(s) (Up to 4 allowed)       Example: Smith     Example: CE |
|           | Add Author Name Variant >>                                                                               |
|           |                                                                                                    |

5. Nella schermata dei risultati cliccare in alto a destra la voce **Create Citation Report**.

ATTENZIONE: la rimozione di articoli non pertinenti (per es. autori omonimi) viene fatta nella fase successiva, cioè direttamente nel Citation Report.

| ED, SSCI, ABHCI, CCR-EXPANDED, IC.           Image         Page         of 3         Image         Image                                                                                                    | Scientific WebPlus View Web Results >><br>Sort by: Publication Date newest to oldest<br>rson. (Tell me more.)                                                                                                    |
|----------------------------------------------------------------------------------------------------|----------------------------------------------------------------------------------------------------|
| ED, SSCI, A&HCI, CCR-EXPANDED, IC.  I Page 1 of 3 Go  I M Page 1 of 3 Go I M M Ine Distinct Author Record Sets for Chiogna M The Distinct Author Record Set feature is a discovery tool showing sets of papers likely written by the same pers I M (0) B Save to: ENDNOTE' RetWorks I Wrote These Publicatio I. Title: Along signal paths: an empirical gene set approach exploiting pathway topology Author(s): Martini, Paolo; Sales, Gabriele; Massa, M. Sofia; et al. Source: NUCLEICACIDS RESEARCH Volume: 41 Issue: 1 Article Number: e19 DOI: 10.1093/nar/                                                                                                    | Scientific WebPlus View Web Results >><br>Sort by: Publication Date newest to oldest v<br>rson. (Tell me more.)                                                                                                    |
| Image I       of 3       Image I       of 3       Image I       Image I                                                                                                    | Sort by: Publication Date newest to oldest v<br>rson. (Tell me more.)<br>tions R more options                                                                                                    |
| View Distinct Author Record Sets for Chiogna M The Distinct Author Record Set feature is a discovery tool showing sets of papers likely written by the same pers           Image: Image: | rson. (Tell me more.)                                                                                                    |
|                                                                                                    | ions R) more options                                                                                                    |
| Immes Cifed: 0 (from Web of Solence)         AHFE                                                                                                    | rfgks866 Published: JAN 2013<br>177/1477153511427427 Published: DEC 2012<br>AL AREAS UNDER ROC CURVES<br>Published: OCT 2012                                                                                                    |
| AffE      Full Text [ :: View abstract ]      A. Title: Modelling short-term effects of ozone on morbidity: an application to the city of Milk     Author(s): Chiogna, Monica, Pauli, Francesco     Source: ENVIRONMENTAL AND ECOLOGICAL STATISTICS Volume: 18 Issue: 1 Pages: 169-184 D     Times Cited: 0 (from Web of Science)                                                                                                    | ilano, Italy, 1995-2003<br>DOI: 10.1007/s10651-009-0126-z Published: MAR 2011                                                                                                    |
|                                                                                                    | Times Cited: 0 (from Web of Science)         ▲IFE ●       ● Full Text. [ @-View abstract ]         3. Trife: JACKKNIFE EMPIRICAL LIKELIHOOD BASED CONFIDENCE INTERVALS FOR PARTI<br>Author(s): Admari, Gianfranco, Chlogna, Monica<br>Source: STATISTICA SINICA Volume: 22 Issue: 4 Pages: 1457-1477 DOI: 10.5705/ss.2011.088 I<br>Times Cited: 0 (from Web of Science)         ▲IFE ●       ● Full Text. [ @-View abstract ]         ■       4. Title: Modelling short-term effects of ozone on morbidity: an application to the city of M<br>Author(s): Chlogna, Monica, Pauli, Francesco<br>Source: ENVIRONMENTAL AND ECOLOGICAL STATISTICS Volume: 18 Issue: 1 Pages: 169-184<br>Times Cited: 0 (from Web of Science)         ▲IFE ●       ● Full Text. [ @-View abstract ] |

Questa guida è stata creata Micaela De Col – Polo di Scienze Sociali - Sistema Bibliotecario di Ateneo di Padova. I testi sono una rielaborazione della guida creata dal Servizio di Informazione e comunicazione della Biblioteca Biomedica dell'Università di Firenze e redatta da Tessa Piazzini e della pagina web creata dal Sistema Bibliotecario d'Ateneo dell'Università di Padova curata da Antonella De Robbio <u>http://www.cab.unipd.it/node/1197#L\_Indice di Hirsch o H\_index e sue varianti</u> Quest'opera viene rilasciata sotto la licenza Creative Commons Attribuzione - Non commerciale 3.0 Unported. Per leggere una copia della licenza visita il sito web <u>http://creativecommons.org/licenses/by-nc-</u>sa/3.0/ o spedisci una lettera a Creative Commons, 171 Second Street, Suite 300, San Francisco, California, 94105, USA.

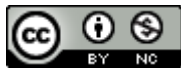

6. Il **Citation Report** offre tutta una serie di informazioni: il numero degli articoli di un autore nell'eventuale periodo di pubblicazione scelto; il numero totale di citazioni (Citation Index) con la possibilità di escludere le autocitazioni; la media di citazioni per articolo; il numero di citazioni ricevute ogni anno da un singolo articolo; il numero di citazioni complessive ricevute in un anno; l' **H-index** (indicato nell'elenco dei risultati da una linea gialla tratteggiata); etc.

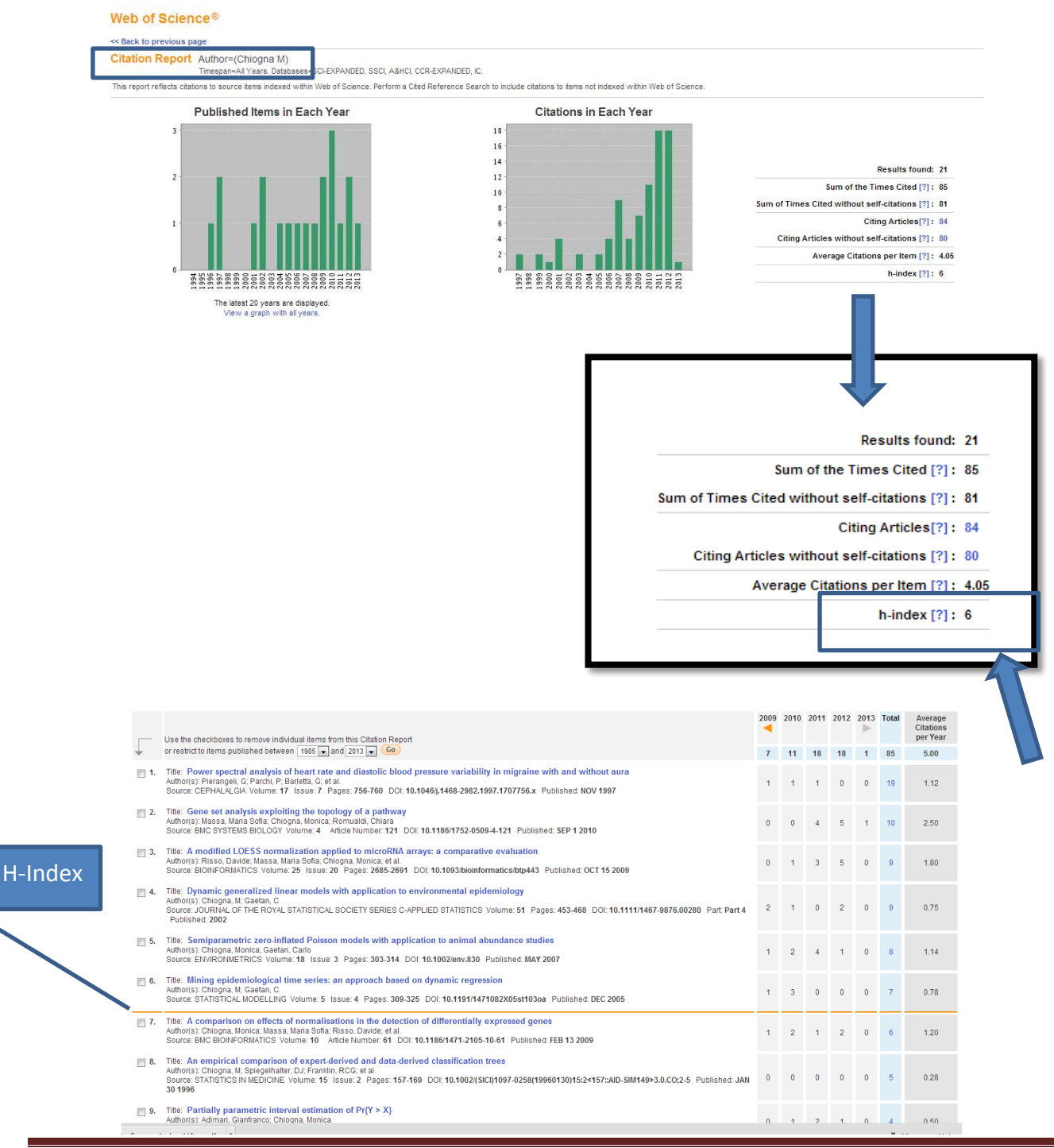

Questa guida è stata creata Micaela De Col – Polo di Scienze Sociali - Sistema Bibliotecario di Ateneo di Padova. I testi sono una rielaborazione della guida creata dal Servizio di Informazione e comunicazione della Biblioteca Biomedica dell'Università di Firenze e redatta da Tessa Piazzini e della pagina web creata dal Sistema Bibliotecario d'Ateneo dell'Università di Padova curata da Antonella De Robbio <u>http://www.cab.unipd.it/node/1197#L\_Indice\_di\_Hirsch\_o\_H\_index\_e\_sue\_varianti</u>

Quest'opera viene rilasciata sotto la licenza Creative Commons Attribuzione - Non commerciale 3.0 Unported. Per leggere una copia della licenza visita il sito web <a href="http://creativecommons.org/licenses/by-nc-sa/3.0/">http://creativecommons.org/licenses/by-nc-sa/3.0/</a> o spedisci una lettera a Creative Commons, 171 Second Street, Suite 300, San Francisco, California, 94105, USA.

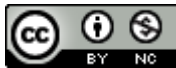

6 bis. IMPORTANTE: Per **eliminare articoli non di interesse** (per es. di autori omonimi), selezionare quelli che si desidera rimuovere e poi cliccare su Go.

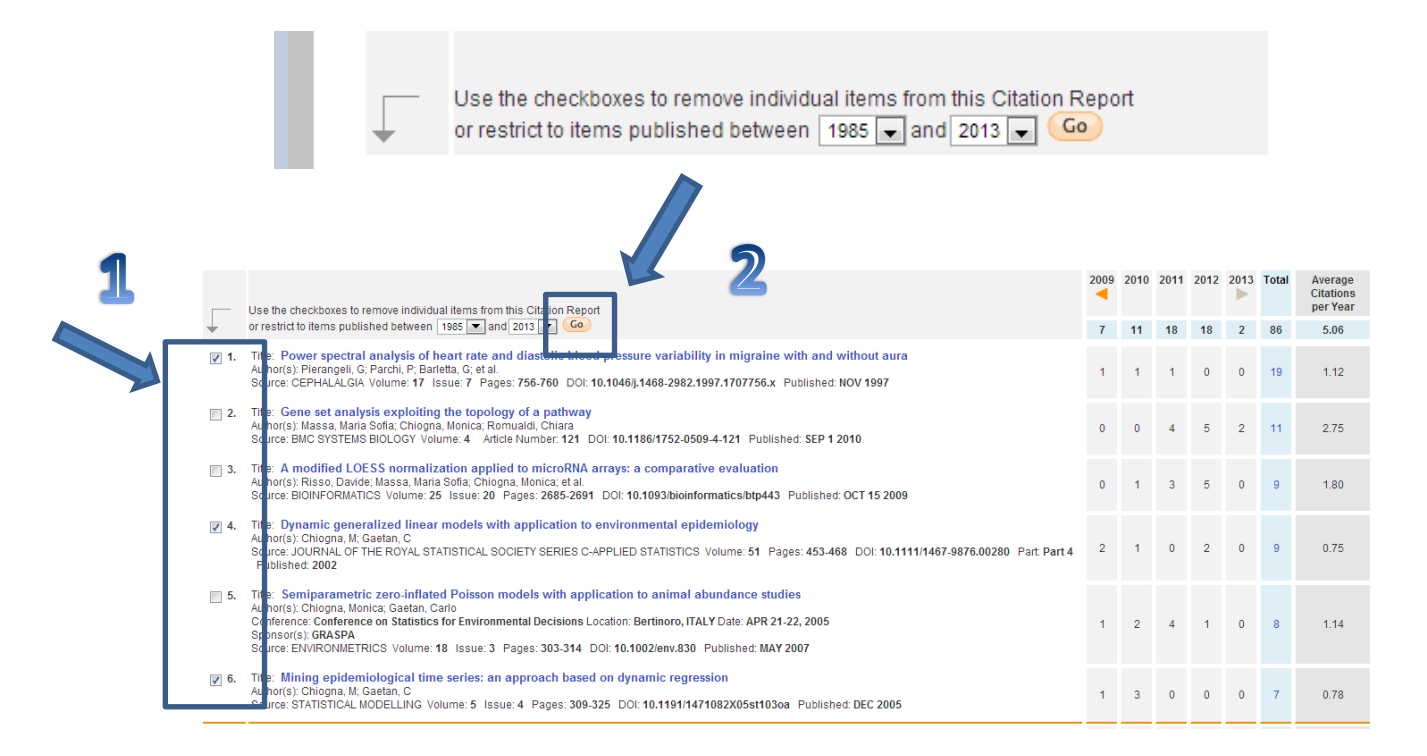

In automatico il sistema riaggiornerà tutti i dati e gli indicatori bibliometrici:

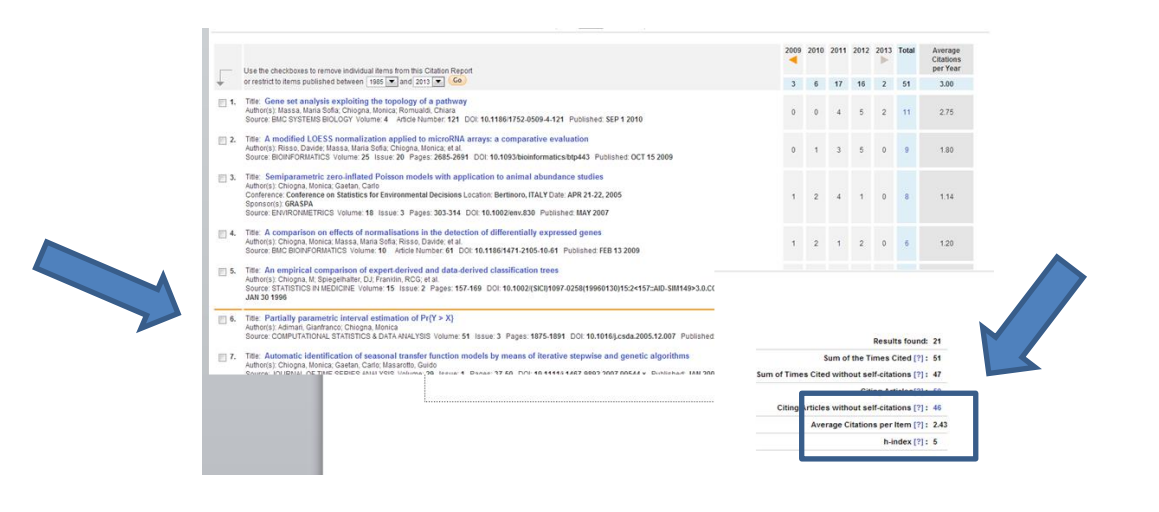

Questa guida è stata creata Micaela De Col – Polo di Scienze Sociali - Sistema Bibliotecario di Ateneo di Padova. I testi sono una rielaborazione della guida creata dal Servizio di Informazione e comunicazione della Biblioteca Biomedica dell'Università di Firenze e redatta da Tessa Piazzini e della pagina web creata dal Sistema Bibliotecario d'Ateneo dell'Università di Padova curata da Antonella De Robbio <u>http://www.cab.unipd.it/node/1197#L Indice di Hirsch o H index e sue varianti</u> Quest'opera viene rilasciata sotto la licenza Creative Commons Attribuzione - Non commerciale 3.0 Unported. Per leggere una copia della licenza visita il sito web <u>http://creativecommons.org/licenses/by-nc-</u>sa/3.0/ o spedisci una lettera a Creative Commons, 171 Second Street, Suite 300, San Francisco, California, 94105, USA.

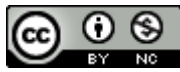

## B) RECUPERARE L'H-INDEX SU SCOPUS

1. Dal sito della **Biblioteca digitale-Servizi-Lo scaffale delle risorse** in *Tipo di risorsa* spuntare il checkbox corrispondente a Banca dati bibliografica, quindi selezionare come *Iniziale del titolo* la S e nella colonna centrale con i risultati della ricerca cliccare sul link **Web of Science** 

| rchiviato sotto: ricerca                        |                                                           |                                 |
|-------------------------------------------------|-----------------------------------------------------------|---------------------------------|
| <u>puesto strumento permette ul scoprire le</u> | collezioni di risorse disponibili presso l'Ateneo di Pado | ova per ogni area disciplinare. |
|                                                 |                                                           | 5                               |
|                                                 | Iniziale del titolo                                       |                                 |
|                                                 |                                                           |                                 |
| All A                                           | BCDEFGHIJKLMNOPQR S                                       | ΤυνωχγΖ                         |
|                                                 |                                                           | _                               |
| Aree disciplinari                               | SciencePoLyon : les bases de données                      | Tipo di risorsa                 |
|                                                 | [Mostra/nascondi descrizione]                             |                                 |
| AGRARIA, VETERINARIA (0)                        | Cerca con il portale Aire                                 | Banca dati bibliografica (7)    |
| BIBLIOTECONOMIA E SCIENZE                       | SciFinder                                                 | Banca dati fulltext (10)        |
| DELLINFORMAZIONE (1)                            | [Mostra/nascondi descrizione]                             | Catalogo (9)                    |
| BIOLOGIA (2)                                    |                                                           | Collezione di periodici (4)     |
| CHIMICA, SC. DEL FARMACO (2)                    |                                                           | E-Prints (1)                    |
| ECONOMIA, STATISTICA (1)                        | SCOPUS - V.4 (Elsevier)                                   | eBooks (8)                      |
| FISICA, ASTRONOMIA (1)                          | [Mostra/nascondi descrizione]                             | Enciclopedia Dizionario (3)     |
| GEOLOGIA (2)                                    | Cerca con il portale Aire                                 | Motore di ricerca (1)           |
| INGEGNERIA CIVILE ARCHITETT                     | URA Scout Report Archives                                 | Multimodia (0)                  |
|                                                 | W DOUGL REPORT AI CHIVED                                  | i multimetila (0)               |

2.Attendere la connessione o cliccare su *Connessione all'interfaccia nativa* per velocizzare il collegamento. Nella maschera di ricerca di Scopus **Author Search** inserire il cognome e l'iniziale del nome dell'autore ed eventualmente inserire il nome dell'affiliazione, ma – attenzione – il sistema considera solo l'ultima affiliazione nota: inoltre potrebbe essere stata scritto in altra forma (per es. Università degli Studi di Padova vs Università di Padova vs University of Padova). Se necessario selezionare le aree disciplinari di riferimento (Subject Areas). Terminato l'inserimento dei dati cliccare su **Search** 

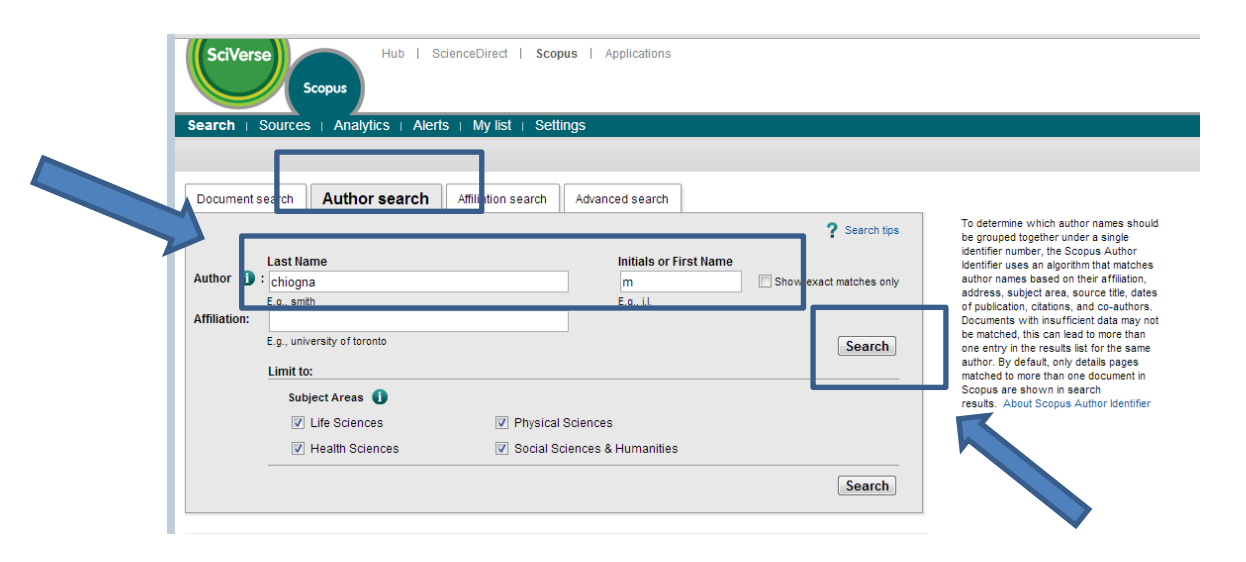

Questa guida è stata creata Micaela De Col – Polo di Scienze Sociali - Sistema Bibliotecario di Ateneo di Padova. I testi sono una rielaborazione della guida creata dal Servizio di Informazione e comunicazione della Biblioteca Biomedica dell'Università di Firenze e redatta da Tessa Piazzini e della pagina web creata dal Sistema Bibliotecario d'Ateneo dell'Università di Padova curata da Antonella De Robbio <u>http://www.cab.unipd.it/node/1197#L Indice di Hirsch o H index e sue varianti</u> Quest'opera viene rilasciata sotto la licenza Creative Commons Attribuzione - Non commerciale 3.0 Unported. Per leggere una copia della licenza visita il sito web <u>http://creativecommons.org/licenses/by-nc-</u>sa/3.0/ o spedisci una lettera a Creative Commons, 171 Second Street, Suite 300, San Francisco, California, 94105, USA.

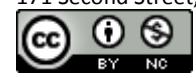

3A. Se si ottiene un **elenco di autori** è necessario selezionare tutti quelli che si ritengono possibili; in una seconda fase sarà possibile eliminare eventuali articoli non pertinenti (di autori omonimi). Poi cliccare su View Citation overview.

« 1 of 1 Author results: 2 Ð Sort by Document Count (Descending) 💌 ш Lir Affiliation City Countr Subject Area Source Title iogna, Monica Igna, M. Mathematics ; Biochemistry, Genetics and Molecular Biology ; Computer Science; 1 Università degli Studi di Padova V Padua Itab BMC Bioinfo BMC System Biology Bioinformati Last Title Chiogna, Michela Engineering ; Energy ; Social Università degli Studi di Trento 4 Trento Italy 2 I Show Last Titl 🖻 s ts | 📶 View citation overview | 💰 Re

3B. Nella schermata successiva è possibile **cancellare gli articoli non pertinenti** (per es. di omonimi). Il sistema in automatico ricalcola i vari parametri.

E' sufficiente spuntare nel checkbox gli articoli da eliminare e poi cliccare su Delete.

NB. E' possibile anche **eliminare le autocitazioni** dell'autore o di tutti gli autori dell'articolo nel calcolo dell'h-index spuntando i checkbox corrispondenti alle due opzioni nelle *Overview options* e rilanciando la ricerca

| Per cance<br>eventuali<br>non pertir<br>selezionat | llare gli<br>articoli<br>nenti<br>:i                          | w                                                                  |       |           |           | Cita    | tions re  | eceivo | ed sir | nce 1996                           | 🕞 Export I 🖳 Print   |
|----------------------------------------------------|---------------------------------------------------------------|--------------------------------------------------------------------|-------|-----------|-----------|---------|-----------|--------|--------|------------------------------------|----------------------|
|                                                    | Overview options                                              | _                                                                  |       |           |           |         |           | Hide 🖃 | 1      |                                    |                      |
|                                                    | Exclude from citation ov<br>Sort documents<br>Year descending | verview: Self citations of selected author Date range 2011 to 2013 | Self  | citations | of all au | ithors  | Update Ov | erview |        |                                    |                      |
|                                                    |                                                               |                                                                    |       |           |           | Citatio | ons       |        |        | h index = 6 ⊡                      |                      |
|                                                    | 19 Cited                                                      | d Documents 🔛 Save list                                            | <2011 | 2011      | 2012      | 2013    | Subtotal  | >2013  | Total  | Author h index                     |                      |
|                                                    | 🗲 🗙 Delete                                                    | Tota                                                               | 69    | 20        | 20        | 4       | 44        | 0      | 113    | View h-Graph                       |                      |
|                                                    | 1 📄 2013 Along sig                                            | gn al paths: An empirical                                          |       |           |           |         | 0         |        | 0      | for the h index, 6 have been cited |                      |
|                                                    | 2 🔲 2012 Jackknife                                            | e empirical likelihood b                                           |       |           |           |         | 0         |        | 0      | atteast o unies.                   |                      |
|                                                    | 3 📄 2011 Modelling                                            | g short-term effects of                                            |       |           |           |         | 0         |        | 0      | Scopus documents published         |                      |
|                                                    | 4 📄 2010 An interd                                            | hangeable approach for                                             |       |           | 1         |         | 1         |        | 1      | About h-Graph                      | NB: Per il calcolo   |
|                                                    | 5 📄 2010 Gene set                                             | t analysis exploiting the                                          |       | 4         | 4         | 2       | 10        |        | 10     |                                    |                      |
|                                                    | 6 📃 2010 Simple n                                             | ionparametric confidence                                           |       |           |           |         | 0         |        | 0      |                                    | dell'H-index vengono |
|                                                    | 7 📃 2009 A modifie                                            | ed LOESS normalization a                                           | 2     | 3         | 4         |         | 7         |        | 9      |                                    | den frindex verigono |
|                                                    | 8 📄 2009 A compa                                              | rison on effects of norma                                          | 4     | 1         | 1         |         | 2         |        | 6      |                                    |                      |
|                                                    | 9 📄 2008 Automati                                             | ic identification of seas                                          | 1     | 1         | 1         |         | 2         |        | 3      |                                    | considerati solo gli |
|                                                    | 10 🔲 2007 Semipar                                             | ametric zero-inflated Poi                                          | 3     | 4         | 1         |         | 5         |        | 8      |                                    | -                    |
|                                                    | 11 📃 2006 Partially                                           | parametric interval es                                             | 1     | 2         | 2         |         | 4         |        | 5      |                                    | antionli mukhlionti  |
|                                                    | 2005 Mining er                                                | nidemiological time ceri                                           | - e   | 1         | 1         |         | •         | ı      | e      |                                    |                      |
|                                                    |                                                               |                                                                    |       |           |           |         |           |        |        |                                    | <b>DOPO</b> il 1995  |

Questa guida è stata creata Micaela De Col – Polo di Scienze Sociali - Sistema Bibliotecario di Ateneo di Padova. I testi sono una rielaborazione della guida creata dal Servizio di Informazione e comunicazione della Biblioteca Biomedica dell'Università di Firenze e redatta da Tessa Piazzini e della pagina web creata dal Sistema Bibliotecario d'Ateneo dell'Università di Padova curata da Antonella De Robbio <u>http://www.cab.unipd.it/node/1197#L Indice di Hirsch o H index e sue varianti</u> Quest'opera viene rilasciata sotto la licenza Creative Commons Attribuzione - Non commerciale 3.0 Unported. Per leggere una copia della licenza visita il sito web <u>http://creativecommons.org/licenses/by-nc-</u>sa/3.0/ o spedisci una lettera a Creative Commons, 171 Second Street, Suite 300, San Francisco, California, 94105, USA.

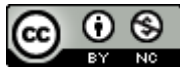

3C. Cliccando su **View H-Graf** è possibile visualizzare in formato grafico i dati riferiti a H-index, Citation Index e tipologia dei documenti correlati

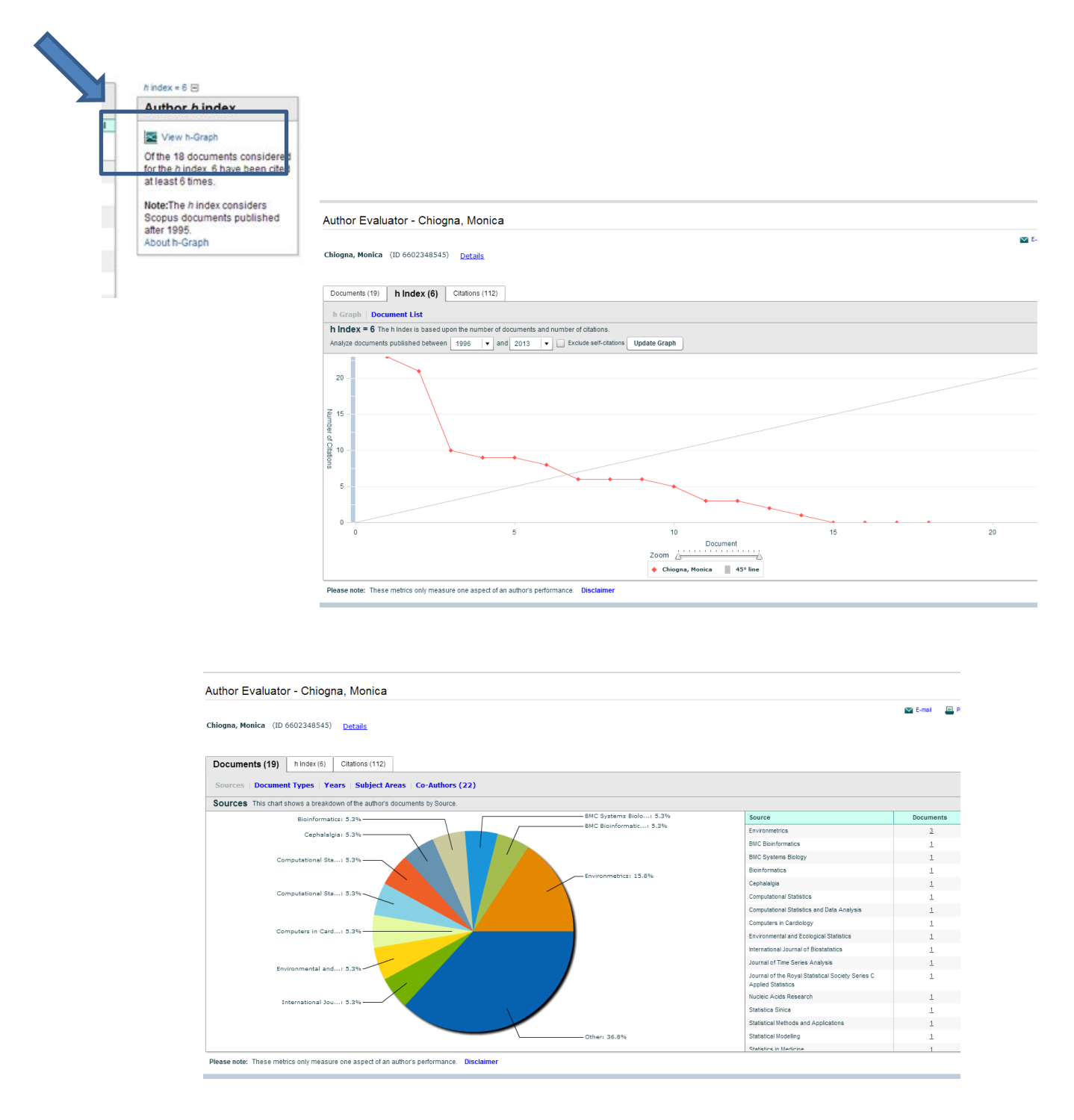

Questa guida è stata creata Micaela De Col – Polo di Scienze Sociali - Sistema Bibliotecario di Ateneo di Padova. I testi sono una rielaborazione della guida creata dal Servizio di Informazione e comunicazione della Biblioteca Biomedica dell'Università di Firenze e redatta da Tessa Piazzini e della pagina web creata dal Sistema Bibliotecario d'Ateneo dell'Università di Padova curata da Antonella De Robbio <u>http://www.cab.unipd.it/node/1197#L\_Indice\_di\_Hirsch\_o\_H\_index\_e\_sue\_varianti</u> Quest'opera viene rilasciata sotto la licenza Creative Commons Attribuzione - Non commerciale 3.0 Unported. Per leggere una copia della licenza visita il sito web <u>http://creativecommons.org/licenses/by-nc-</u>sa/3.0/ o spedisci una lettera a Creative Commons, <u>171 Second Street</u>, Suite 300, San Francisco, California, 94105, USA.

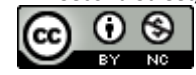

4. Se nella Author Search si ottiene **un solo nominativo** sarà sufficiente cliccare sul nominativo per vedere l'H-index, il Citation index, etc.

| E.g., smith                                                                                                    | Name                                                                                                    |                                                                                                    |                                                                                        | Initials or First Name<br>I<br>E.g., j.l.                                                                                        | Show exact mate                                                                                        | ches only                                                                |                                             |                                  |                                                                                                    |                                                                                                    |                                                                                                    |
|----------------------------------------------------------------------------------------------------|----------------------------------------------------------------------------------------------------|----------------------------------------------------------------------------------------------------|----------------------------------------------------------------------------------------|----------------------------------------------------------------------------------------------------|----------------------------------------------------------------------------------------------------|--------------------------------------------------------------------------|---------------------------------------------|----------------------------------|----------------------------------------------------------------------------------------------------|----------------------------------------------------------------------------------------------------|----------------------------------------------------------------------------------------------------|
| Affiliation                                                                                                    |                                                                                                    |                                                                                                    |                                                                                        |                                                                                                    |                                                                                                    |                                                                          |                                             |                                  |                                                                                                    |                                                                                                    |                                                                                                    |
|                                                                                                    |                                                                                                    |                                                                                                    |                                                                                        |                                                                                                    |                                                                                                    |                                                                          |                                             |                                  |                                                                                                    |                                                                                                    |                                                                                                    |
| E.g., university                                                                                                    | y of toronto                                                                                                    |                                                                                                    |                                                                                        |                                                                                                    | S                                                                                                    | earch                                                                    |                                             |                                  |                                                                                                    |                                                                                                    |                                                                                                    |
| To determine w<br>matches author<br>insufficient data<br>more than one o                                                                                                    | which author names should b<br>r names based on their affili<br>a may not be matched, this of<br>document in Scopus are sho                                                                                                    | be grouped tog<br>iation, address<br>can lead to mor<br>own in search                                                | r under a single id<br>ject area, source<br>an one entry in the<br>its. About Scopu    | entifier number, the Scopus A<br>title, dates of publication, citat<br>results list for the same auth<br>s Author Identifier     | uthor Identifier uses an algorith<br>ons, and co-authors. Documen<br>or. By default, only details page | m that<br>its with<br>is matched to                                      |                                             |                                  |                                                                                                    |                                                                                                    |                                                                                                    |
|                                                                                                    | *                                                                                                    | Author                                                                                                    | sults: 1                                                                               |                                                                                                    |                                                                                                    |                                                                          |                                             |                                  |                                                                                                    |                                                                                                    | 1                                                                                                    |
| Refine results                                                                                                    | s                                                                                                    |                                                                                                    | fith selected:                                                                         |                                                                                                    |                                                                                                    |                                                                          |                                             |                                  |                                                                                                    |                                                                                                    |                                                                                                    |
| Limit                                                                                                    | to Exclude                                                                                                    | Page                                                                                                    | E SHOW OCCUREN                                                                         |                                                                                                    | ew   E Request to merge a                                                                              | utions                                                                   |                                             |                                  | Sort b                                                                                                    | Document                                                                                                    | Count (Descending)                                                                                                    |
| Source Title                                                                                                    |                                                                                                    | Authors                                                                                                    | s                                                                                      | Docume                                                                                                    | nts                                                                                                    | Subject Area                                                             |                                             | Affiliation                      |                                                                                                    | City                                                                                                    | Country                                                                                                    |
| Acta Psychi<br>American Jo<br>Psychiatry                                                                                                    | ologica (1)<br>ournal of (1)                                                                                                    | Finos,<br>1 Finos, L                                                                                                 | , Livio                                                                                | 咱 26<br>↓ Show                                                                                                    | v Last Title                                                                                           | Mathematics ; F<br>Genetics and N<br>Biology ; Agricu<br>Biological Scie | ochemistry,<br>blecular<br>ural and<br>ces; | Università degli Studi di Padova |                                                                                                    | Padua                                                                                                    | Italy                                                                                                    |
| and Sociobie<br>Biometrics                                                                                                    | Ecology (1)<br>iology (1)                                                                                                    | All VI<br>Page                                                                                                    | /ith selected:                                                                         | ts   📶 View citation overvi                                                                                                    | ew   💰 Request to merge a                                                                              | uthors                                                                   |                                             |                                  |                                                                                                    |                                                                                                    |                                                                                                    |
| me                                                                                                    | Finos, Livio                                                                                                    |                                                                                                    |                                                                                        | <ul> <li>Find potential author matc</li> </ul>                                                                                   | 1es                                                                                                    |                                                                          |                                             |                                  | Basso, D., F<br>Exact mult<br>mixed-mor<br>(2012)Com                                                                                                    | inos, L.<br>livariate perm<br>dels<br>nunications in :                                                                                                    | nutation tests for fixed<br>Statistics - Theory and Me                                                                                                    |
| ersonal<br>ame<br>her formats<br>thor ID<br>illiation<br>essearch<br>acuments<br>aferences<br>tations                                                                                                    | Finos, Livio<br>Finos, L<br>6508337266<br>University of Padua, D<br>Padua<br>Italy<br>26 View Auti<br>595<br>363 total citations by 3                                                                                                    | hepartment of S                                                                                                    | tatistical Science                                                                     | Find potential author matc<br>is,<br>Set alert   Set set f<br>overview   Set alert                                               | ies                                                                                                    |                                                                          |                                             |                                  | Basso, D., F<br>Exact mult<br>mixed-mon<br>(2012)Comm<br>Matozzo, V.<br>Finos, L., Br<br>Biomarket<br>philippinar<br>from seaw<br>Venice<br>(2012)Ecolo<br>View detail                                                                                                    | inos, L.<br><b>ivariate perm</b><br><b>dels</b><br><i>nunications in :</i><br>, Binelli, A., Parr<br>essan, M., Mari<br>responses in<br>um and conta<br>rard and land<br><i>igical Indicator</i><br>s of all 26 door<br>when this aut                                                                                                    | utation tests for fixed<br>Statistics - Theory and Me<br>Statistics - Theory and Me<br>I, M. G.<br>In the clarm Ruditapes<br>miniation levels in sed<br>ward sites in the Lago<br>s<br>suments by this author<br>hor publishes new doc                                                                                                    |
| ersonal<br>ame<br>her formats<br>thor ID<br>filiation<br>essearch<br>ocuments<br>aferences<br>tations<br>index<br>o-authors                                                                                                    | Finos, Livio<br>Finos, L<br>6508337266<br>University of Padua, D<br>Padua<br>Italy<br>26 View Aut<br>595<br>363 total citations by 3<br>7 View h-C                                                                                                    | her Evaluator   +<br>132 documents<br>Graph The h Inc                                                                | tatistical Science<br>Add to my list<br>In View citation<br>dex considers Sco          | Find potential author matc<br>s,<br>Set alert   Set sign Set f<br>overview   Set alert<br>pus articles published after           | 166<br>160<br>160                                                                                      |                                                                          |                                             |                                  | Basso, D., F<br>Exact mult<br>mixed-mov<br>(2012)Comm<br>Matozzo, V.<br>Finos, L., Br<br>Biomarker<br>Philippina<br>from seaw<br>Venice<br>(2012)Ecolo<br>View detail<br>Inform me<br>Scopus:<br>Set aler                                                                                                    | inos, L.<br>ivariate perm<br>dels<br>munications in s:<br>, Binelii, A., Parn<br>essan, M., Mari<br>responses in<br>um and conta<br>rard and land<br>gical Indicator<br>s of all 26 doc<br>when this aut                                                                                                    | utation tests for fixed<br>Statistics - Theory and Me<br>Dini, M., Previato, M., Masi<br>n, M.G.<br>In the clam Ruditapes<br>ward sites in the Lago<br>securents by this author<br>hor publishes new doc<br>ed                                                                                                    |
| ersonal<br>ame<br>her formats<br>thor ID<br>illiation<br>essearch<br>couments<br>aferences<br>tations<br>ndex<br>authors<br>eb search                                                                                                | Finos, Livio<br>Finos, L<br>6508337266<br>University of Padua, D<br>Padua<br>Italy<br>26 € View Auti<br>595<br>363 total citations by 3<br>7 ≷ View h-0<br>84<br>735                                                                                                    | hor Evaluator   1<br>332 documents<br>Graph The h Inc                                                                | tatistical Science<br>Add to my list<br>M View citation<br>dex considers Sco           | Find potential author matc<br>I S Set alert   S Set f<br>overview   S Set alert<br>us articles published after                   | ee<br>ed<br>995.                                                                                       |                                                                          |                                             |                                  | Basso, D., F<br>Exact mult<br>mixed-mor<br>(2012)Com<br>Matozzo, V.<br>Finos, L., Br<br>Biomarker<br>philippian<br>from seaw<br>Venice<br>(2012)Ecolo<br>View detail<br>Inform me<br>Scopus:<br>Set aler                                                                                                    | inos, L<br>ivariate perm<br>dels<br>munications in :-<br>, Bineli, A., Parn<br>essan, M., Mari<br>responses i M., Mari<br>responses i mun<br>and contr<br>arard and land<br>gical Indicator:<br>s of all 26 door<br>when this aut<br>t   initial Set fet                                                                                                    | utation tests for fixed<br>Statistics - Theory and Me<br>Statistics - Theory and Me<br>Statistics - Theory and Me<br>statistical verses of the state<br>in the claim Ruditapes<br>ward sites in the Lago<br>s<br>suments by this author<br>hor publishes new doc<br>ed                                                                                            |
| ersonal<br>me<br>her formats<br>thor ID<br>liation<br>essearch<br>ccuments<br>ferences<br>ations<br>ndex<br>-authors<br>eb search<br>bject area                                                                                      | Finos, Livio<br>Finos, L<br>6509337266<br>University of Padua, D<br>Padua<br>Italy<br>26<br>26<br>26<br>26<br>26<br>26<br>26<br>27<br>26<br>27<br>26<br>27<br>26<br>27<br>27<br>26<br>27<br>26<br>27<br>27<br>26<br>27<br>27<br>27<br>27<br>27<br>27<br>27<br>27<br>27<br>27<br>27<br>27<br>27 | hor Evaluator   +<br>1322 documents<br>Graph The // Inc<br>s and Molecula<br>gical Sciences                          | tatistical Science<br>Add to my list<br>Vew clattor<br>dex considers Sco<br>ar Biology | Find potential author matc<br>is,<br>Set alert   So Set alert<br>overview   Set alert<br>pus articles published after            | red<br>995.                                                                                            |                                                                          |                                             |                                  | Basso D. F<br>Exact multication of the set of the set of | inos, L<br>ivariate perm<br>ivariate perm<br>idadi<br>dels<br>local<br>unanications in si<br>enson, M., Mar,<br>responses in<br>responses in<br>responses in<br>unand contact<br>and land<br>and land<br>and land<br>so of all 26 doc<br>when this aut<br>t   S Set fe<br>y since 199                                                                          | utation tests for fixed<br>Statistics - Theory and Me<br>Statistics - Theory and Me<br>statistics - Theory and Me<br>in M.G.<br>In the clarm Ruitagest<br>in the clarm Ruitagest<br>in the Lago<br>s<br>currents by this author<br>hor publishes new doc<br>ed<br>96                                                                                              |
| Pronal<br>mme<br>her formats<br>thor ID<br>lilation<br>esearch<br>occuments<br>aterences<br>tations<br>ndex<br>-authors<br>eb search<br>bibject area<br>Find potentia                                                                | Finos, L Livio<br>Finos, L<br>6509337266<br>University of Padua, D<br>Padua<br>Italy<br>26 View Auti<br>595<br>595<br>363 total citations by 3<br>7 View h-0<br>84<br>735<br>Mathematics<br>Biochemistry, Genetic<br>Agricultural and Biolog<br>More<br>al author matches                                                                                                    | her Evaluator   1<br>132 documents<br>132 documents<br>133 fraph The h Inc<br>15 and Molecula<br>15 cliences         | tatistical Science<br>Add to my list<br>Wew claster<br>dex considers Sco<br>ar Biology | Find potential author matc<br>is,<br>Set alert   So Set f<br>overview   Set alert<br>pus articles published after                | ee                                                                                                    |                                                                          |                                             |                                  | Basso D. F<br>Exact multication of the search of the search | Inos, L<br>Vivariate perm<br>dels<br>munications in 2:<br>, Binelli, A., Paressan, H., Mari,<br>responses in<br>um and conta<br>responses in<br>um and conta<br>so of all 26 doc<br>when this aut<br>t   in set fe<br>y since 199<br>r has been cit<br>a 2 most recent<br>Tomba, E., Toss<br>trends in the                                                     | Autation tests for fixed<br>Statistics - Theory and M<br>Statistics - Theory and M<br>Statistics - Theory and M<br>In the clarm Ruitagest<br>ward sites in the Lago<br>ward sites in the Lago<br>s<br>currents by this author<br>hor publishes new doc<br>ed<br>96<br>ed by 332 documents i<br>0)<br>saml, E.                                                     |
| Fronal     ame     her formats     thor ID     filiation      Besearch     comments     iteraces     tations     ndex    authors     eb search     ibject area      Find potentia      story     iblication     rge     urce history | Finos, Livio<br>Finos, L<br>650937266<br>University of Padua, D<br>Padua<br>Italy<br>26                                                                                                    | her Evaluator [ 1<br>hor Evaluator [ 1<br>332 documents<br>Graph The A Inc<br>s and Moleculations<br>gircal Sciences | tatistical Science<br>Add to my list<br>Wew clatter<br>ar Biology<br>Pi View dd        | Find potential author matc<br>is,<br>Set alert   So Set f<br>overview   So Set alert<br>pus articles published after<br>icuments | red<br>                                                                                                |                                                                          |                                             |                                  | Bases D. F<br>Exact mult<br>mixed-mon<br>(2012/Com<br>Metazzo, V.<br>Finos, L., 6<br>Biomarket<br>philippiae<br>(2012/Ecole<br>View detail<br>Inform me<br>Scopus:<br>♥ Set aler<br>Cited by<br>This autho<br>(Showing th<br>Fava, G.A.,<br>Inno, G.A.)                                                                                                    | inos, L<br>tivariate perm<br>dels<br>numications in :<br>. Binelii, A., Pare<br>sesan, I.M., Mari<br>responses in<br>um and conta<br>rard and land<br>gical indicator.<br>s of all 26 doc<br>when this aut<br>t   ] ] Set fe<br>r since 199<br>r has been cit<br>e 2 most recen<br>Tomba, E., Toos<br>trends in heuro-<br>trends in heuro-<br>trends in Neuro- | autation tests for fixed<br>Statistics - Theory and M<br>Statistics - Theory and M<br>In M.G.<br>In the clam Ruditapes<br>ward sites in the Lago<br>ward sites in the Lago<br>s<br>curnents by this author<br>hor publishes new doc<br>ed<br>96<br>ed by 332 documents i<br>0)<br>stanl, E.<br>design of therapeutic<br>nd psychotherapy<br>apchophermacology and |

Questa guida è stata creata Micaela De Col – Polo di Scienze Sociali - Sistema Bibliotecario di Ateneo di Padova. I testi sono una rielaborazione della guida creata dal Servizio di Informazione e comunicazione della Biblioteca Biomedica dell'Università di Firenze e redatta da Tessa Piazzini e della pagina web creata dal Sistema Bibliotecario d'Ateneo dell'Università di Padova curata da Antonella De Robbio <u>http://www.cab.unipd.it/node/1197#L\_Indice di Hirsch o H\_index e sue varianti</u> Quest'opera viene rilasciata sotto la licenza Creative Commons Attribuzione - Non commerciale 3.0 Unported. Per leggere una copia della licenza visita il sito web <u>http://creativecommons.org/licenses/by-nc-</u>sa/3.0/ o spedisci una lettera a Creative Commons, 171 Second Street, Suite 300, San Francisco, California, 94105, USA.

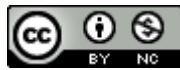

## C) RECUPERARE L'H- INDEX CON PUBLISH OR PERISH SU GOOGLE SCHOLAR

1. Una volta installato il programma **PoP** (Publish or Perish) [disponibile per il download all'indirizzo <u>http://www.harzing.com/pop.htm</u>]sul proprio pc, aprirlo ed entrare nella schermata di ricerca **Author impact analysis**.

| Harzing's Publish or Perish |    |                              |                            |                        |                                                                                  | - • ×         |
|-----------------------------|----|------------------------------|----------------------------|------------------------|----------------------------------------------------------------------------------|---------------|
| File Edit View Tools He     | lp |                              |                            |                        |                                                                                  |               |
| Citation analysis           |    | Author impact Journal impact | General citations Multi-qu | ery center Web Browser |                                                                                  |               |
| Author impact analysis      |    | Author impact analysis - Per | orm a citation analysis f  | or one or more authors |                                                                                  |               |
| .lournal impact analysis    |    |                              |                            |                        | Dieleny Life Sciences, Environmental Science                                     | Lookup        |
| General citation search     |    | Author's name:               |                            |                        | Biology, Life Sciences, Environmental Science                                    | соокир        |
| Multi-query center          |    | Exclude these names:         |                            |                        | Business, Administration, Finance, Economics     Chemistry and Materials Science | Lookup Direct |
| Web Browser                 |    | Year of publication between: | and: 0                     |                        | Science Mathematics                                                              |               |
| - Program maintonanco       | -  |                              |                            |                        | Medicine, Pharmacology, Veterinary Science                                       | Help          |
| · rogram maintenance        | =  |                              |                            |                        | Physics Astronomy Planetary Science                                              |               |

2. Inserire in Author's name "Iniziale del nome Cognome" (tra virgolette). E' possibile selezionare una o

più aree disciplinari e inserire gli anni di pubblicazioni. Cliccare su Lookup.

|                                    |            |                                                                                                    |          |              |                       |                 |                                      |             |                            |                           |                           | 7       |          |                   |
|------------------------------------|------------|----------------------------------------------------------------------------------------------------|----------|--------------|-----------------------|-----------------|--------------------------------------|-------------|----------------------------|---------------------------|---------------------------|---------|----------|-------------------|
| Citation analysis                  | <b>1</b> A | Author                                                                                                    | impact   | Journal in   | npact General cita    | tions Mu        | Ilti-query center                    | Web Br      | owser                      |                           |                           |         |          | 13                |
| Author impact analysis             |            | Autho                                                                                                    | or impa  | oct analysis | s - Derform a cital   | tion analy      | sis for one or                       | more au     | thors                      |                           |                           |         |          |                   |
| Journal impact analysis            |            |                                                                                                    | •        | -            |                       |                 |                                      |             |                            |                           |                           |         |          |                   |
| General citation search            | 1          | Author                                                                                                    | 's name  | e: "f        | bassi"                |                 |                                      |             |                            | Biology, Life             | Sciences, Environmenta    | l S iei | nce      | Lookup            |
| Multi-query center                 | 4          | CACIDIO                                                                                                    | e these  | nomes.       |                       |                 |                                      |             |                            | Business, Ad              | Iministration, Finance, E | corpr   | nics     | соокир рігесс     |
| Web Browser                        |            | Year o                                                                                                    | f nublic | ation betwe  | en: 2000 and          | 2010            |                                      |             |                            | Chemistry a               | Computer Science Mat      | house   | tice     |                   |
|                                    |            | rear o                                                                                                    | i public | ddon betwe   |                       |                 |                                      |             |                            | Medicine, Ph              | armacology. Veterinary    | Scen    | ce<br>Ce | Help              |
| Program maintenance                | Ξ          |                                                                                                    |          |              |                       |                 |                                      |             |                            | Physics, Astr             | ronomy, Planetary Scien   | ce      |          |                   |
| Check for updates                  | 1          | NOTE:                                                                                                    | Subjec   | t area selec | tion is currently non | -functiona      | I                                    |             | -                          | Social Scien              | ces, Arts, Humanities     |         |          |                   |
| Help resources                     |            | Resul                                                                                                    | lts      |              |                       |                 |                                      |             |                            |                           |                           |         |          |                   |
| Help contents                      |            | Pa                                                                                                    | apers:   | 321          | Cites/paper:          | 6.93            | h-index:                             | 24          | "f bacci" fro              | m 2000 to 2010; bus one s |                           | -       | . [      |                   |
| What's new?                        |            | Cita                                                                                                    | tions:   | 2223         | Cites/author:         | 642.37          | g-index:                             | 40          | Query date:                | 2013-01-29                | л.                        |         |          | Copy results      |
| 2-Minute introduction              |            | Y                                                                                                    | rears:   | 14           | Papers/author:        | 121.09          | hc-index:                            | 15          | Papers: 321                |                           |                           | 6       |          | Copy >            |
| Frequently Asked Questions         |            | Cites/                                                                                                    | /year:   | 158.79       | Authors/paper:        | 3.70            | hI,norm:                             | 12          | Citations: 22<br>Years: 14 | 223                       |                           |         | -        |                   |
| Version information                |            |                                                                                                    | _        | _            |                       |                 |                                      |             | 10013. 11                  |                           |                           | _       | - [      | Check all         |
| Dublich or Dorich homo page        | -          | Cites                                                                                                    |          | Per year     | Rank Authors          | Т               | itle                                 |             | Year                       | Publication               | Publisher                 | 4       |          | Chack calection   |
| e Publish or Perish Book           |            | 1                                                                                                    | 167      | 16.70        | 1 M Manno, C          | Ca N            | atural history of                    | chronic H   | 3V 2004                    | Gastroenterology          | Elsevier                  | 3       |          | Check Selection   |
| ed to find alternatives to the ISI |            | V                                                                                                    | 132      | 16.50        | 2, P Verone           | si, J Ni        | ipple-sparing m                      | stectomy    | for 2006                   | Journal of the            | ukpmc.ac.uk               |         | ſ        | the sharehood     |
| rnal Impact Factor? The Publish    |            | <ul> <li>Image: A start of the start of the start of</li></ul> | 108      | 12.00        | 4 F Bassi, A Ci       | ivell D         | iscontinuous Gal                     | erkin solu  | ion 2005                   | Computers & Fluids        | Elsevier                  |         |          | Uncheck all       |
| rensh book shows you now.          |            | V                                                                                                    | 104      | 14.80        | 3, E Verne,           | LK D            | evelopment or g                      | lass-ceral  | hic 2007                   | Acta biomaterialia        | Now York: Springer: 1     | 0       |          | Uncheck 0 cites   |
| More about this book               |            | 7                                                                                                    | 66       | 6.60         | 6 A Lonez-Belt        | ran Hi          | andling and nat                      | nology ren  | orti 2004                  | European urology          | Flsevier                  | .9      |          | Unchack coloction |
|                                    |            | ~                                                                                                    | 59       | 4.21         | 7 D Pettenò, G        | Sch O           | omparison of Mi                      | arginal Fit | of 2000                    | INTERNATIONAL             | ukpmc.ac.uk               |         |          | Uncheck selection |
|                                    |            | 1                                                                                                    | 59       | 9.83         | 9 M Emberton          | EB B            | enign prostatic h                    | yperplasia  | a 2008                     | journal of clinical       | Wiley Online Library      |         |          | Help              |
|                                    |            | -                                                                                                    | 55       | 4.58         | 8 F Bassi, S Re       | ebay N          | umerical evalua                      | tion of two | di 2002                    | journal for numerical     | Wiley Online Library      |         | 10       | нер               |
|                                    |            | 1                                                                                                    | 49       | 3.77         | 10, G Mazzar          | ol, T           | he problem of th                     | ne accurac  | y o 2001                   | Annals of surgical        | Springer                  |         |          |                   |
| Anne Wil Harzing                   |            | 1                                                                                                    | 45       | 3.21         | 11 F Bassi, S Re      | ebay A          | high order disc                      | ontinuous   | Gal 2000                   | Lecture Notes in Compu    | New York; Springer; 1     | 9       |          |                   |
|                                    |            | 1                                                                                                    | 43       | 3.58         | 13 PF Bassi           | B               | CG (Bacillus of C                    | almette G   | uer 2002                   | Surgical oncology         | ukpmc.ac.uk               |         |          |                   |
|                                    |            | 1                                                                                                    | 40       | 2.86         | 12 F Bassi, JA H      | age E           | stimating true cl                    | nanges wh   | en 2000                    | Sociological Methods &    | smr.sagepub.com           |         |          |                   |
| The Publish or                     |            | <b>v</b>                                                                                                    | 39       | 3.00         | 14 F Bassi, M P       | rocc Be         | one density in h                     | uman dent   | ate 2001                   | Clinical oral implants    | Wiley Online Library      |         |          |                   |
| Perish Book                        |            | 1                                                                                                    | 37       | 4.63         | 15 A Rosato, A        | Ban H           | YTAD1-p20: a n                       | ew paclita  | xel 2006                   | Oncology: Seminars        | Elsevier                  |         |          |                   |
|                                    |            |                                                                                                    | 33       | 4.13         | 16 F Bassi, A Cr      | ivell A         | n artificial comp                    | ressibility | flux 2006                  | Journal of Computation    | Elsevier                  |         |          |                   |
|                                    |            | V                                                                                                    | 29       | 3.22         | 17 PF Bassi, V L      | De M No<br>Shar | on-invasive diag                     | nostic test | s r 2005                   | Urologia                  | content.karger.com        |         |          |                   |
|                                    |            | -                                                                                                    | 20       | 2.00         | 19 E Eorri M C        | ordi U          | onsiderations of<br>rowth kinetics a | and structu | 2010 2001                  | Physical Review E         | ADC                       | -       | -        |                   |
|                                    |            | •                                                                                                    |          | 2.00         | to reen.wia           | eta) (a         | COMIT KITERICS A                     | III         | e 2001                     | T TRACTINEVIEW F          | 01.0                      | •       |          |                   |

Questa guida è stata creata Micaela De Col – Polo di Scienze Sociali - Sistema Bibliotecario di Ateneo di Padova. I testi sono una rielaborazione della guida creata dal Servizio di Informazione e comunicazione della Biblioteca Biomedica dell'Università di Firenze e redatta da Tessa Piazzini e della pagina web creata dal Sistema Bibliotecario d'Ateneo dell'Università di Padova curata da Antonella De Robbio <u>http://www.cab.unipd.it/node/1197#L\_Indice di Hirsch o H\_index e sue varianti</u> Quest'opera viene rilasciata sotto la licenza Creative Commons Attribuzione - Non commerciale 3.0 Unported. Per leggere una copia della licenza visita il sito web <u>http://creativecommons.org/licenses/by-nc-</u>sa/3.0/ o spedisci una lettera a Creative Commons, 171 Second Street, Suite 300, San Francisco, California, 94105, USA.

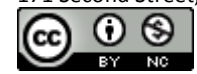

3. Nella schermata dei risultati è possibile **selezionare/deselezionare tutti o solo alcuni articoli** (per es. per eliminare eventuali omonimie) ed in automatico verranno ricalcolati tutti gli indicatori posti nella parte superiore.

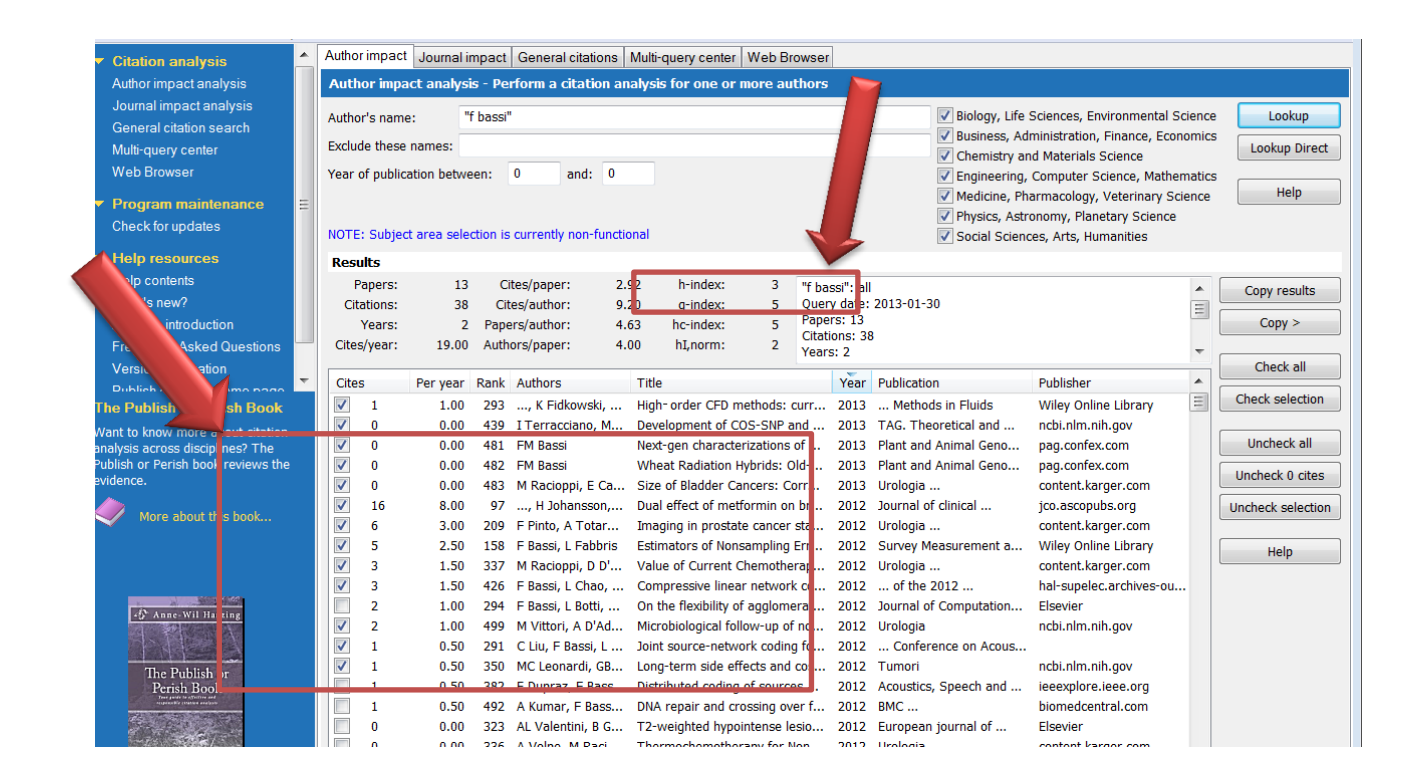

Questa guida è stata creata Micaela De Col – Polo di Scienze Sociali - Sistema Bibliotecario di Ateneo di Padova. I testi sono una rielaborazione della guida creata dal Servizio di Informazione e comunicazione della Biblioteca Biomedica dell'Università di Firenze e redatta da Tessa Piazzini e della pagina web creata dal Sistema Bibliotecario d'Ateneo dell'Università di Padova curata da Antonella De Robbio <u>http://www.cab.unipd.it/node/1197#L\_Indice di Hirsch o H\_index e sue varianti</u> Quest'opera viene rilasciata sotto la licenza Creative Commons Attribuzione - Non commerciale 3.0 Unported. Per leggere una copia della licenza visita il sito web <u>http://creativecommons.org/licenses/by-nc-</u>sa/3.0/ o spedisci una lettera a Creative Commons, 171 Second Street, Suite 300, San Francisco, California, 94105, USA.

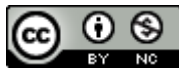